# neptronic

# Fan Coil Thermostat Specification & Installation instructions

TFC54F3X1

#### Feature:

- Selectable analog & digital output
- Selectable fan speed contact
- Selectable Fahrenheit or Celsius scale
- Manual Night Set Back override (programmable)
- Multi level lockable access menu
- Lockable Set point / Control mode
- Selectable internal or external temperature sensor
- Selectable proportional control band & dead band
- Change over by contact or external temperature sensor available

| Technical Data                  | TFC54F3X1                                                                                                    |
|---------------------------------|----------------------------------------------------------------------------------------------------|
| Outpute                         | 2 Analog outputs (cooling and/or heating and/or change over 0-10VDC)                                                                                 |
| Outputs                         | 3 Digital outputs (fan)                                                                                                    |
| Contact rating                  | Resistive load: rated load: 1.0 Amp / 24 VAC / VDC<br>Inductive load: rated load: 0.3 Amp / 24 VAC / VDC<br>maximum switching capacity: 30 VA / 24 W |
| Power supply                    | 22 to 26 VAC 50/60Hz                                                                                                    |
| Power consumption               | 1 VA                                                                                                    |
| Set point range                 | 10°C to +35°C [50°F to 95°F]                                                                                                    |
| Display resolution              | +/-0.1°C [0.2°F]                                                                                                    |
| Control accuracy                | Temperature: +/-0.5°C [0.9°F] @ 22°C [71.6°F] typical calibrated                                                                                     |
| Proportional band               | 0.5 °C to 5°C [1°F to 10°F] adjustable                                                                                                    |
| Electrical connection           | 0.8 mm <sup>2</sup> [18 AWG] minimum                                                                                                    |
| Operating temperature           | 0°C to50°C [32°F to122°F]                                                                                                    |
| Storage temperature             | -30°C to +50°C [-22°F to +122°F]                                                                                                    |
| Relative Humidity               | 5 to 95 % non condensing                                                                                                    |
| Degree of protection of housing | IP 30 to EN 60529                                                                                                    |
| Weight                          | 80 g. [0.18 lb]                                                                                                    |

## Presentation

|                          | Symbols on display |                                                           |            |                                          |
|--------------------------|--------------------|-----------------------------------------------------------|------------|------------------------------------------|
| MIN MAX                  | <b>F</b> 恭         | Cooling ON<br>100% output<br>A: Automatic                 | 0          | Menu set-up Lock ON                      |
|                          | 164                | <i>Heating ON<br/>100% output<br/>A: Automatic</i>        |            | Programming mode<br>(Technician setting) |
| <u>「</u><br>  ※ 入 ] 。2 ] | R                  | Fan ON<br>3 <sup>rd</sup> speed activated<br>A: Automatic | MIN<br>MAX | Minimum/Maximum<br>set points            |
|                          | °ſ₀r°F             | ⁰C: Celsius scale<br>ºF: Fahrenheit scale                 |            | Energy saving mode ON                    |

#### Dimensions

| Dimension | Inches                        | Metric (mm)                                                            |
|-----------|-------------------------------|------------------------------------------------------------------------|
| Α         | 3.00                          | 78                                                                     |
| В         | 3.00                          | 78                                                                     |
| С         | 1.00                          | 24                                                                     |
| D         | 2.36                          | 60                                                                     |
|           |                               |                                                                        |
|           | Dimension<br>A<br>B<br>C<br>D | Dimension   Inches     A   3.00     B   3.00     C   1.00     D   2.36 |

### TFC54F3X1

# **Mounting Instructions**

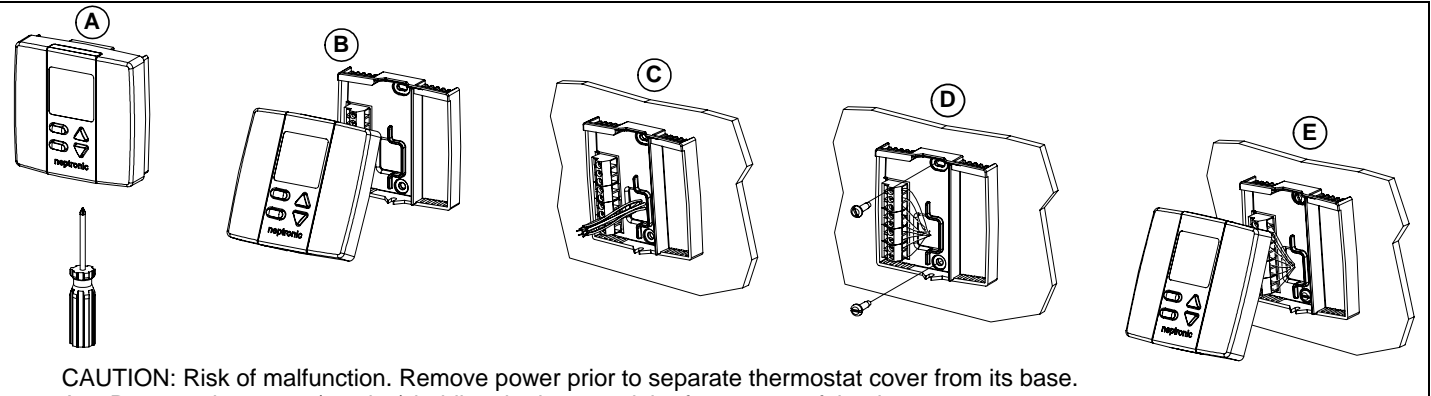

- A. Remove the screw (captive) holding the base and the front cover of the thermostat. B. Lift the front cover of the thermostat to separate it from the base.
- Pull wire through the base hole. C.
- D. Secure the base to the wall using wall anchors and screws (supplied). Make the appropriate connections.
- Mount the control module on the base and secure using the screw. Ε.

## **Terminal description**

|                                          | Terminals | 2 Pipe                              | 4 Pipe                      |  |
|------------------------------------------|-----------|-------------------------------------|-----------------------------|--|
| Mode address Biology                     | 1         | Com                                 | mon                         |  |
| Terminal 1                               | 2         | 24 VAC                              |                             |  |
| 2 2 24VAC                                | 3         | Change over temp. sensor or contact | Exterior temperature sensor |  |
| 0 2 3 5 EXT.TS<br>4 NSB INP              | 4         | Night set back input                |                             |  |
| 0 c S- Analog Cut. 1<br>C- Analog Cut. 2 | 5         | Analog output 1 (AO1) Cool/Heat     | Analog output 1 (AO1) Heat  |  |
| 7 Digital Out. 1                         | 6         | Analog output 2 (AO2) Reheat        | Analog output 2 (AO2) Cool  |  |
| 9- Digital Out. 3                        | 7         | Digital output 1                    | (DO1) fan high              |  |
|                                          | 8         | Digital output 2 (DO2) fan medium   |                             |  |
|                                          | 9         | Digital output 3                    | (DO3) fan Iow               |  |

#### Settings on PC Board

|                                                                                                    | Mode Selecti      | on (JP1)                                                                                                    |
|----------------------------------------------------------------------------------------------------|-------------------|----------------------------------------------------------------------------------------------------|
| Digital output<br>⇒ Bignal selector<br>PGM Selector<br>Mode selector<br>COM DATA<br>Selector<br>Selector<br>COM DATA<br>Selector<br>Selector                                                                                                    | JP1<br>RUN<br>PGM | Jumper (JP1) on RUN:<br>Thermostat is in <u>operation mode</u> .<br>Thermostat must be set in this mode to operate properly.<br>If not locked, set point, control mode and speed fan (Heating<br>& Cooling ON, Cooling only ON or Heating only ON) may be<br>modified by end user. |
| $\begin{array}{c} \begin{array}{c} & & \\ & \\ \end{array} \\ \end{array} \\ \end{array} \\ \begin{array}{c} \\ \end{array} \\ \end{array} \\ \begin{array}{c} \\ \\ \end{array} \\ \end{array} \\ \begin{array}{c} \\ \\ \\ \end{array} \\ \end{array} \\ \begin{array}{c} \\ \\ \\ \\ \end{array} \\ \end{array} \\ \begin{array}{c} \\ \\ \\ \\ \end{array} \\ \end{array} \\ \begin{array}{c} \\ \\ \\ \\ \end{array} \\ \begin{array}{c} \\ \\ \\ \\ \end{array} \\ \end{array} \\ \begin{array}{c} \\ \\ \\ \\ \end{array} \\ \begin{array}{c} \\ \\ \\ \end{array} \\ \begin{array}{c} \\ \\ \\ \end{array} \\ \begin{array}{c} \\ \\ \\ \end{array} \\ \begin{array}{c} \\ \\ \\ \end{array} \\ \begin{array}{c} \\ \\ \\ \end{array} \\ \begin{array}{c} \\ \\ \\ \end{array} \\ \begin{array}{c} \\ \\ \\ \end{array} \\ \begin{array}{c} \\ \\ \\ \end{array} \\ \begin{array}{c} \\ \\ \\ \end{array} \\ \begin{array}{c} \\ \\ \end{array} \\ \end{array} \\ \begin{array}{c} \\ \\ \\ \end{array} \\ \begin{array}{c} \\ \\ \\ \end{array} \\ \end{array} \\ \begin{array}{c} \\ \\ \\ \end{array} \\ \end{array} \\ \begin{array}{c} \\ \\ \end{array} \\ \end{array} \\ \begin{array}{c} \\ \\ \\ \end{array} \\ \end{array} \\ \begin{array}{c} \\ \\ \end{array} \\ \end{array} \\ \begin{array}{c} \\ \\ \end{array} \\ \end{array} \\ \begin{array}{c} \\ \\ \end{array} \\ \end{array} \\ \begin{array}{c} \\ \\ \end{array} \\ \end{array} \\ \begin{array}{c} \\ \\ \end{array} \\ \end{array} \\ \begin{array}{c} \\ \\ \end{array} \\ \end{array} \\ \end{array} \\ \begin{array}{c} \\ \\ \end{array} \\ \end{array} \\ \end{array} \\ \begin{array}{c} \\ \\ \end{array} \\ \end{array} \\ \end{array} \\ \begin{array}{c} \\ \\ \end{array} \\ \end{array} \\ \end{array} \\ \end{array} \\ \begin{array}{c} \\ \end{array} \\ \end{array} \\ \end{array} \\ \end{array} \\ \end{array} \\ \end{array} \\ \end{array} \\ \end{array} \\ \end{array} \\ $ | JP1<br>RUN<br>PGM | Jumper (JP1) on PGM:<br>Thermostat is set in <u>Programming mode</u> .<br>Refer to following section about all settings description                                                                                                    |
| strip A02 of                                                                                                    | Digital outpu     | t signal selection (JP2)                                                                                                    |
|                                                                                                    | JP2               | Jumper (JP2) on 24VAC:                                                                                                    |
| sensor (1) pos do                                                                                                    | 24VAC             | All digital output signal is linked to 24 vac.                                                                                                    |
|                                                                                                    | JP2 COM           | Jumper (JP2) on COM:<br>All digital output signal is linked to common.                                                                                                    |

Programming mode (you can refer to flowchart on page 5)

When in this mode this symbol  $\checkmark$  is displayed. Please press on button 👁 to advance to the next program function, press on button to return to preceding stage and press on button  $\bigtriangleup$  or  $\bigtriangledown$  to change value. You can leave the programming mode at any time, changed values will be recorded.

| Step | Display | Description                                                                                                    | Values                                                                                           |
|------|---------|----------------------------------------------------------------------------------------------------|--------------------------------------------------------------------------------------------------|
| 1    |         | Internal temperature sensor Calibration:<br>Display switches between "tS1" and temperature read by internal<br>temperature sensor.<br>You can adjust the calibration of the sensor by comparison with a known<br>thermometer. For example if thermostat has been installed in an area where<br>temperature is slightly different than the room typical temperature<br>(thermostat place right under the air diffuser). | Range : 5 to 45°C [41 to 99°F]<br>Increment: 0.1°C [0.2°F]                                       |
| 2    | SE P    | <u>Minimum set point:</u><br>Display switches between " <b>Stp</b> " and the minimum set point temperature.<br><b>MIN</b> symbol is also displayed.<br>Please select the desired minimum set point temperature.                                                                                                    | Minimum range<br>10 to 35°C [50 to 95°F]<br>Increment: 0.5°C [1°F]<br>Default value: 15°C [59°F] |
| 3    | SE P    | Maximum set point<br>Display switches between "Stp" and the maximum set point temperature.<br>MAX symbol is also displayed.<br>Please select the desired maximum set point temperature.                                                                                                    | Maximum range<br>10 to 35°C [50 to 95°F]<br>Increment: 0.5°C [1°F]<br>Default value: 30°C [86°F] |

# TFC54F3X1

# Specification & Installation instructions

| Step | Display                                                            | Description                                                                                                    | Values                                                                                                    |
|------|--------------------------------------------------------------------|----------------------------------------------------------------------------------------------------|----------------------------------------------------------------------------------------------------|
| 4A   |                                                                    | Locking the set point :<br>Display switches between "LOC" and "Stp".<br>You can lock or unlock the set point adjustment by end user. If locked the<br>lock symbol will appear.<br>If you do not want to lock set point adjustment by end user, go directly to                                                                                                    |                                                                                                    |
| 4B   |                                                                    | <b>Step #5.</b><br><u>Locking the set point (cont'd):</u><br>Select the desired locked set point temperature; this one should be within<br>the temperature range.                                                                                                    | Set point range : 10 to 35°C [50 to 95°F]<br>Increment: 0.5°C [1°F]<br>Default value: 22°C [72°F]                                                                                     |
| 5    | ►<br>►<br>►<br>►<br>►<br>►<br>►<br>►<br>►<br>►<br>►<br>►<br>►<br>► | Adjust the control mode:<br>Display switches between "CtL" and "Aut".<br>Select which control mode you want to authorize: Automatic, cooling or<br>heating, heating only or cooling only.<br>If you want to authorize this entire mode, choose Automatic mode.                                                                                                    | Put on on and heating                                                                                                    |
| 6    | DF <sub>F</sub>                                                    | Set On/Off function enable or disable:<br>Display switches between "OFF" and "ena".<br>You can enable or disable the Automatic mode adjustment by end user.                                                                                                    | EnR d 15 Default value: Enable                                                                                                    |
| 7    | $P_{n_0}$                                                          | Set 2 pipes or 4 pipes:<br>Display switches between "Pno" and "2P".<br>Select which number of pipes you want to use: 2 pipes or 4 pipes.<br>If you have selected the 4 pipes, go directly to step #12.                                                                                                    | Default value: 2 pipe                                                                                                    |
| 88   |                                                                    | Change over mode selection:<br>Display switches between "COc" and "nc".<br>Please select mode of change over between contact normally cool or<br>contact normally heat or external sensor.<br>Note: This selection will affect "AO1".<br>If normally cool "nc" is selected, heating mode will be activated upon closing<br>of contact. If normally heat "nh" is selected, cooling mode will be activated<br>upon closing of contact.<br>If external sensor "tS" is selected, heating mode will be activated when<br>temperature read by external sensor is above the Change Over Set Point<br>temperature "tCo", and cooling mode will be activated when temperature<br>read by external sensor is under "tCo", see step #8B.<br>If "tS" is not selected, go directly to step #9. | Default value: Normally cool                                                                                                    |
| 8B   | <u>EC</u> o                                                        | <b>Change over set point temperature:</b> (If " <b>tS</b> " has been selected at step #8A)<br>Display switches between " <b>tCo</b> " and the change over set point temperature<br>selected.<br>Please select the change over set point temperature.<br>Note: heating mode will be activated when temperature read by external<br>sensor is above the change over set point temperature " <b>tCo</b> ", and cooling<br>mode will be activated when temperature read by external sensor is under<br>" <b>tCo</b> ".                                                                                                    | Range: 5 to 35°C [41 to 95°F]<br>Increment: 0.5°C [1°F]<br>Default value: 24°C [82°F]                                                                                                 |
| 8C   |                                                                    | Change over temperature sensor Calibration:<br>Display switches between "COs" and the temperature read by the change<br>over temperature sensor (if connected).<br>You can adjust the calibration of the change over sensor by comparison<br>with a known thermometer.                                                                                                    | Range: 0 to 50°C [32 to 99.9°F]<br>Increment: 0.1°C [0.2°F]<br>Display:<br>0.0°C [32.0°F], resistance will be<br>infinite.<br>50.0°C [99.9°F], resistance will be<br>short circuited. |
| 9    |                                                                    | Set local reheat On/Off or TPM: (If you have selected 2pipe control mode at step #7)<br>Display switches between "LHt" and "OFF".<br>Select which signal output you want for TO2. You can choose OFF (no<br>signal selected), ON analog heating only, ON analog heating & fan output.                                                                                                    |                                                                                                    |
| 10   |                                                                    | <b>Proportional band for local reheat (TO2):</b><br>Display switches between " <b>Pb.L</b> " and the value of the local reheat<br>proportional band, heating symbol is also displayed.<br>Please select the desired value of local reheat proportional band.                                                                                                    | Proportional band range :<br>0.5 to 5.0°C [1.0 to 10.0°F]<br>Increment: 0.5°C [1.0°F]<br>Default value: 1.5°C [3.0°F]                                                                 |
| 11   |                                                                    | Dead band for local reheat (TO2):<br>Display switches between "db. L" and the value of the local reheat dead<br>band, heating symbols are also displayed.<br>Please select the desired value of local reheat dead band.<br>Go to step #14.                                                                                                    | Proportional band range :<br>0.3 to 5.0°C [0.6 to 10.0°F]<br>Increment: 0.1°C [0.2°F]<br>Default value: 0.5°C [1.0°F]                                                                 |
| 12   | ĿŚ                                                                 | Internal/external temperature sensor selection:<br>Display switches between "tS" and "in" or "out".<br>Please select internal or external sensor.                                                                                                    | Default value: Internal<br>temperature sensor                                                                                                    |

# TF<u>C54F3X1</u>

# Specification & Installation instructions

| Step | Display | Description                                                                                                    | Values         |                                                                                                    |
|------|---------|----------------------------------------------------------------------------------------------------|----------------|----------------------------------------------------------------------------------------------------|
| 13   | ĽŜ2     | External temperature sensor Calibration:<br>Display switches between "tS2" and the temperature read by the external<br>temperature sensor (if connected).<br>You can adjust the calibration of the external sensor by comparison with a<br>known thermometer.                             |                | Range: 0 to 50°C [32 to 99.9°F]<br>Increment: 0.1°C [0.2°F]<br>Display:<br>0.0°C [32.0°F], resistance will be<br>infinite.<br>50.0°C [99.9°F], resistance will be<br>short circuited. |
| 14   | РЬ. ;   | <b>Proportional band 1 in heating:</b><br>Display switches between " <b>Pb.1</b> " and the value of the 1 <sup>st</sup> heating proportional band, heating symbol is also displayed.<br>Please select the desired value of 1 <sup>st</sup> heating proportional band.                     |                | Proportional band range :<br>0.5 to 5.0°C [1.0 to 10.0°F]<br>Increment: 0.5°C [1.0°F]<br>Default value: 1.5°C [3.0°F]                                                                 |
| 15   |         | <b>Proportional band 1 in cooling:</b><br>Display switches between " <b>Pb.1</b> " and the value of the 1 <sup>st</sup> cooling proportional band, cooling symbol is also displayed.<br>Please select the desired value of 1 <sup>st</sup> cooling proportional band.                     |                | Proportional band range :<br>0.5 to 5.0°C [1.0 to 10.0°F]<br>Increment: 0.5°C [1.0°F]<br>Default value: 1.5°C [3.0°F]                                                                 |
| 16   |         | Dead band in heating:<br>Display switches between "db.1" and the value of the dead band in heating,<br>heating symbols are also displayed.<br>Please select the desired value of dead band in heating.                                                                                    | <b>1</b> .3°C  | Proportional band range :<br>0.3 to 5.0°C [0.6 to 10.0°F]<br>Increment: 0.1°C [0.2°F]<br>Default value: 0.3°C [0.6°F]                                                                 |
| 17   |         | Dead band in cooling:<br>Display switches between "db.1" and the value of the dead band in cooling,<br>cooling symbols are also displayed.<br>Please select the desired value of dead band in cooling.                                                                                    | <b>0</b> .3°C  | Proportional band range :<br>0.3 to 5.0°C [0.6 to 10.0°F]<br>Increment: 0.1°C [0.2°F]<br>Default value: 0.3°C [0.6°F]                                                                 |
| 18   |         | Minimum position of Ao1 ramp:<br>Display switches between "Ao.1" and the value of the minimum position of<br>the Ao1 ramp. MIN symbol is also displayed.<br>Please select the desired value of the minimum position of the Ao1 ramp.<br>(This is the "zero" value)                        |                | Range: 0.0 to 5.0 Volt.<br>Increment: 0.2 Volt.<br><i>Default value: 0.0 Volt</i>                                                                                                    |
| 19   |         | Maximum position of Ao1 ramp:<br>Display switches between "Ao.1" and the value of the maximum position of<br>the Ao1 ramp. MAX symbol is also displayed.<br>Please select the desired value of the minimum position of the Ao1 ramp.<br>(This is the "span" value)                        |                | Range: 0.0 to 5.0 Volt.<br>Increment: 0.2 Volt.<br>Default value: 0.0 Volt                                                                                                    |
| 20   |         | Minimum position of Ao2 ramp:<br>Display switches between "Ao.2" and the value of the minimum position of<br>the Ao2 ramp. MIN symbol is also displayed.<br>Please select the desired value of the minimum position of the Ao2 ramp.<br>(This is the "zero" value)                        |                | Range: 0.0 to 5.0 Volt.<br>Increment: 0.2 Volt.<br><i>Default value: 0.0 Volt</i>                                                                                                    |
| 21   |         | Maximum position of Ao2 ramp:<br>Display switches between "Ao.2" and the value of the maximum position of<br>the Ao2 ramp. MAX symbol is also displayed.<br>Please select the desired value of the minimum position of the Ao2 ramp.<br>(This is the "span" value)                        |                | Range: 0.0 to 5.0 Volt.<br>Increment: 0.2 Volt.<br>Default value: 0.0 Volt                                                                                                    |
| 22   | FRn v   | Set fan speed automatic mode enable or disable:<br>Display switches between "FAn" and "ena". Fan <sup>•</sup> symbol is also displayed.<br>You can enable or disable the Automatic mode adjustment by end user.<br>If you selected to disable the automatic mode, go directly to step #24 |                | Default value: Enable                                                                                                    |
| 23   |         | Time out fan contact:<br>Display switches between "Fto" and the automatic shutoff delay value (in<br>minutes) when there is no demand. MIN and fan symbols are also<br>displayed.<br>Please select the desired value of the automatic shutoff delay.                                      |                | Range: 0 to 15 min.<br>Increment: 1 min.<br><i>Default value: 0 min.</i>                                                                                                    |
| 24   |         | Fan speed contact:<br>Display switches between "FAn" and "SPd" and the speed of the fan. Fan symbol is also displayed.<br>Select which speed contact you want: speed 1, speed 2 or speed 3.                                                                                               |                |                                                                                                    |
| 25   |         | Night set back derogation time:<br>Display switches between "nSb" and the derogation time in minute. MIN and<br>NSB > symbol is also displayed.<br>Please select the desired derogation time. If you select "OFF", the<br>thermostat is off when NSB is activated.                        |                | Range: OFF or 00 to 180 min.<br>Increment: 15min.<br>Default value: 120 min.                                                                                                    |
| 26   | SEP'    | Heating Set point during Night set back:<br>Display switches between "Stp" and the value of the heating set point<br>temperature during night set back. NSB ) and heating symbols are also<br>displayed.<br>Please select the heating set point temperature during night set back.        | <b>15</b> . °C | Range: 10 to 35ºC [50 to 95ºF]<br>Increment: 0.5ºC [1ºF]<br><i>Default value: 16ºC [61ºF]</i>                                                                                         |
| 27   | 56p°    | Cooling Set point during Night set back:<br>Display switches between "Stp" and the value of the cooling set point<br>temperature during night set back. NSB ) and cooling symbols are also<br>displayed.<br>Please select the cooling set point temperature during night set back.        |                | Range: 10 to 35ºC [50 to 95ºF]<br>Increment: 0.5ºC [1ºF]<br>Default value: 28ºC [82ºF]                                                                                                |

#### **Operation mode**

| Step | Description                                                                                                    | Display |
|------|----------------------------------------------------------------------------------------------------|---------|
| 1    | At powering up, thermostat will light display and activate all LCD segments during 2 seconds.<br><b>Illuminating the LCD.</b><br>To illuminate the LCD, you just have to push onto $\triangle$ or $\nabla$ buttons. LCD will light for 8 seconds.<br><b>Temperature display</b><br>In operation mode, thermostat will automatically display temperature read.<br>To change the scale between °C and °F, press on both $\triangle$ and $\nabla$ for 3 seconds.                                                          |         |
| 2    | Set point display and adjustment:<br>To display the set point, press two times on $\triangle$ or $\bigtriangledown$ Set point will be displayed during 5 seconds. To adjust set<br>point, press on $\triangle$ or $\bigtriangledown$ while the temperature set point is displayed.<br>Note: If set point adjustment has been locked, $\bigcirc$ symbol will be displayed.                                                                                                    |         |
| 3    | Night set back (NSB):<br>When thermostat is in night set back mode, NSB > symbol is displayed, so set point for cooling and/or heating are<br>increased as per the setting made in programming mode.<br>If not locked, night set back can be derogated for a predetermined period by pressing onto any of the 4 buttons.<br>During period of NSB derogation the > symbol will flash. If NSB does not flash, the derogation period is finished or<br>the Night set back derogation has been locked in programming mode. |         |
| 4    | Control mode selection:   To change the control mode, press on    one of the following:   ✓ Automatic Cooling or Heating   ✓ OFF (if not disable in programming mode)   ✓ Cooling only   ✓ Heating only   ✓ Note: These selections can vary according to the choice made on step #5 & 6.                                                                                                    |         |
| 5    | Fan speed mode selection:   To change the fan speed mode, press on ▲. Fan speed mode will be displayed during 5 seconds. You can choose one of the following:   ✓ Automatic speed (if not disable in programming mode)   ✓ Low speed   ✓ Medium speed   ✓ High speed   Note: These selections can vary according to the choice made on step #22 & 24.                                                                                                    |         |

# Flowchart

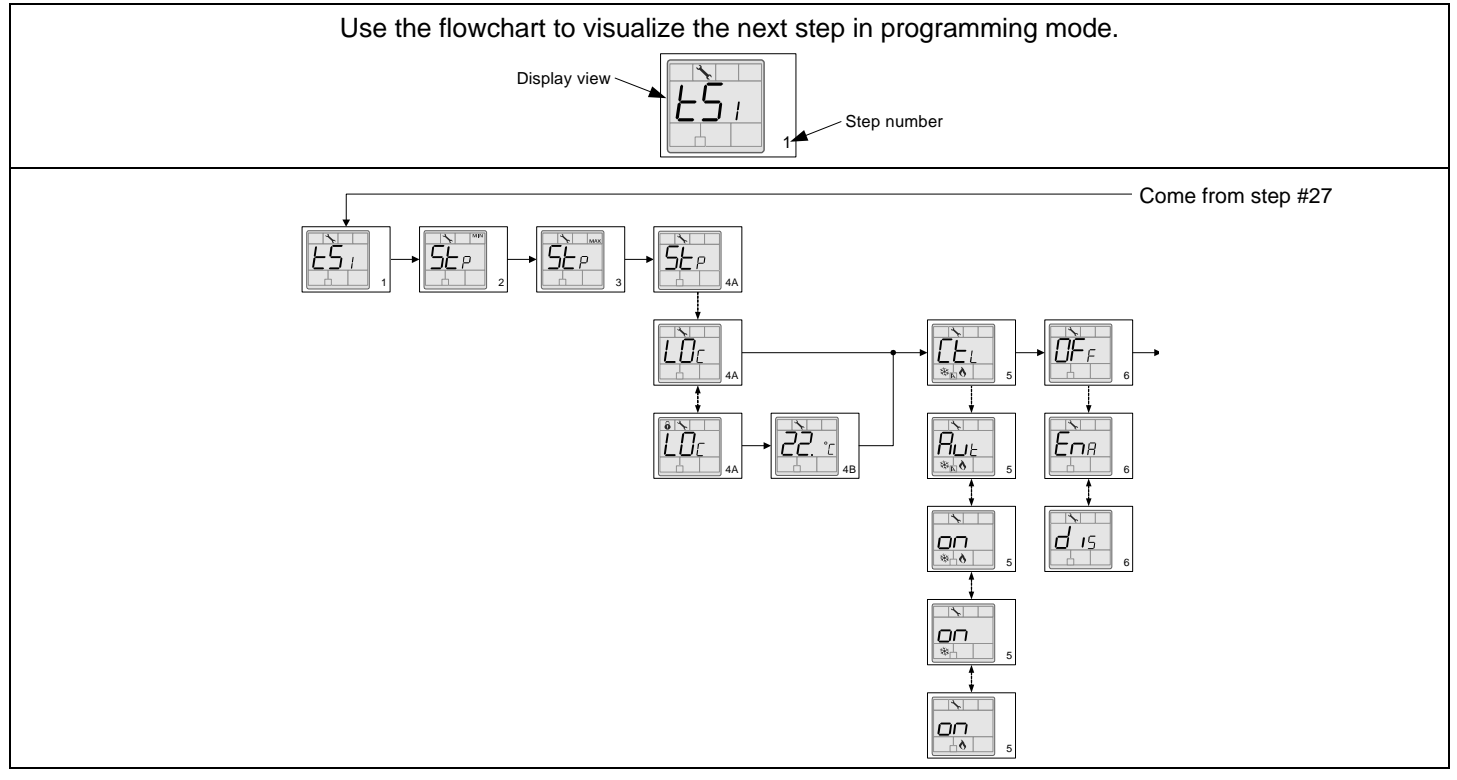

## Flowchart

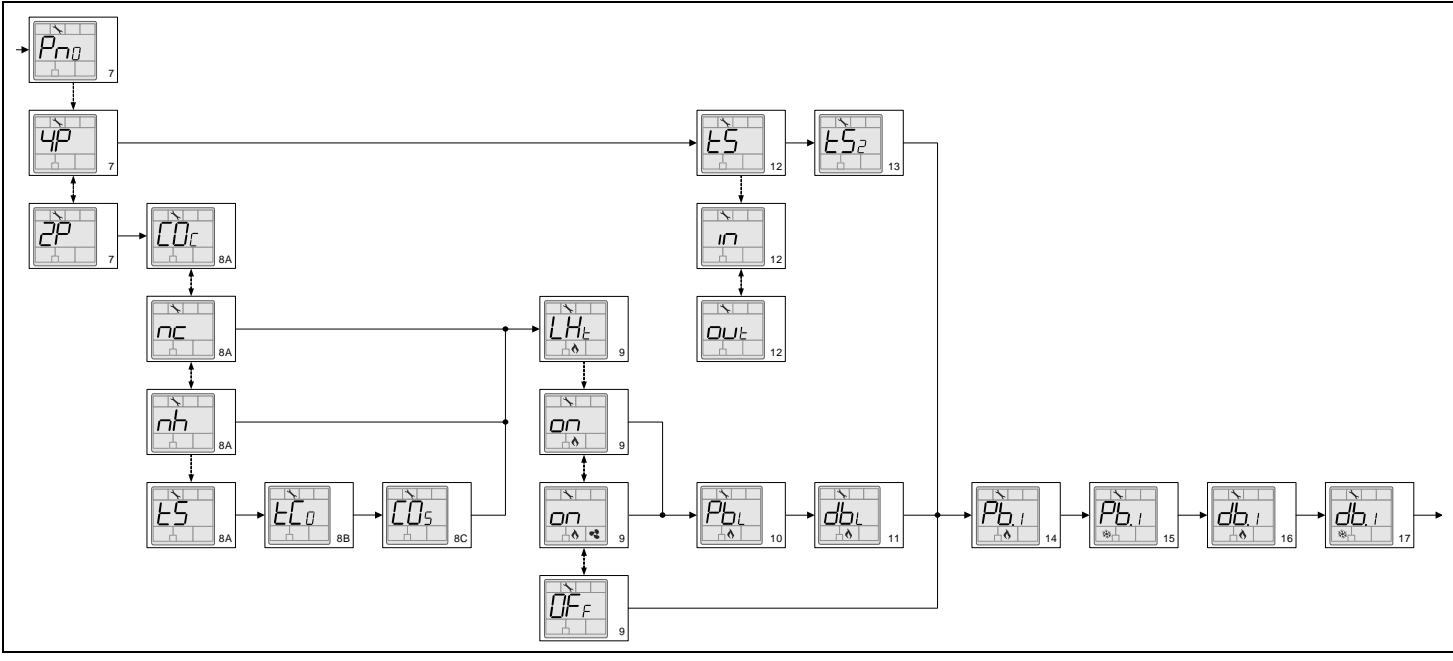

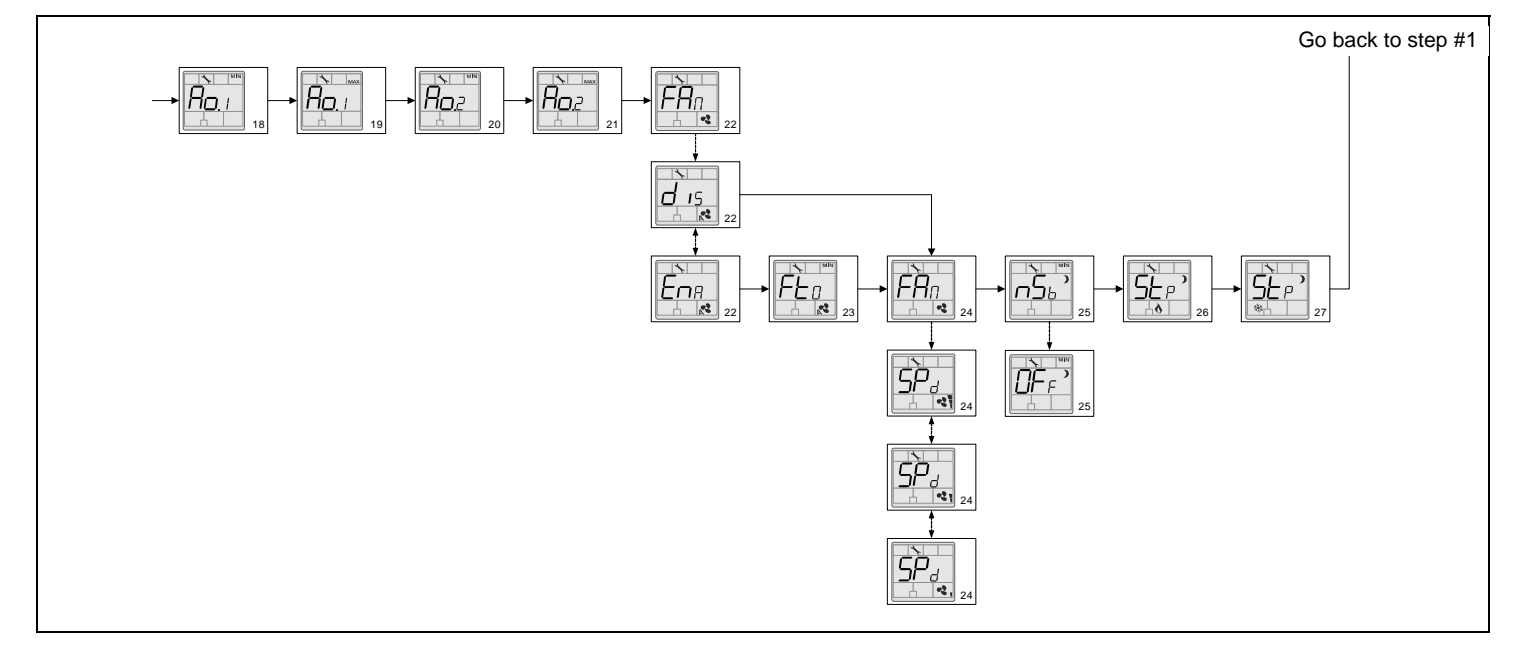

# Night set back

| Wiring                                                |    |                                     | Schematic      |
|-------------------------------------------------------|----|-------------------------------------|----------------|
| Terminals<br>TFC54F3X1                                |    | Terminals<br>TFC54F3X1              | Line voltage   |
| Common 1 Xfo<br>24 VAC 2 Voltage<br>OCCUP.STA 4 Clock | or | Common 1<br>24 VAC 2<br>OCCUP.STA 4 | TFC54F3X1 TKfo |

# Recycling at end of life

X

At end of life, please return the thermostat to your Neptronic® local distributor for recycling. If you need to find the nearest Neptronic® authorized distributor, please consult <u>www.neptronic.com</u>.